## INSTRUCTIVO PARA SUBIR LA ULTIMA PORTADA E INDICE EN LA PAGINA DE INICIO

Deben entrar a <u>http://arlared.org/wp-login.php</u> . Ingresar nombre de usuario y contraseña. Luego seguir este instructivo.

## Qué deben subir:

1-Portada último número (Tamaño: 450 pixeles de altura, resolución: 72 DPI.)

2-Resumen temática del número (opcional)

3-indice

4-Link página web revista

5-Link próxima convocatoria (opcional)

## Cómo hacerlo:

Cuando entres, pincha en "ENTRADAS" y en "AÑADIR NUEVA".

Donde dice "Introduce el título aquí" Escribir nombre de la revista volumen, y número. Para pegar imagen de la portada (debe tener 72 dpi y 450 pixeles de altura) pinchar donde dice "añadir objeto". Pinchas en la pestaña "subir archivos". Eliges la imagen desde tu PC y pinchas en "insertar en la entrada". Luego centrar la imagen.

Debajo debe ir el índice del número. Para ingresar el texto copiar y pegar desde archivo Word preparado con fuente Verdana en tamaño 9 en minúscula comenzando por el número de página, el título del artículo y el autor, según el siguiente ejemplo:

26. Cuba de madera, San Diego Sur, San Clemente, Chile / María Francisca Navarro

## Información adicional que mejora visibilidad de la revista:

A la derecha donde dice "Categorías" hagan click en los temas que toca el número según el listado.

Más abajo donde dice "Filtro ARLA" ustedes pueden agregar información para la búsqueda. Ingresar los nombres de los autores, los títulos de los artículos, el año de publicación, el país de la revista, y el nombre de la revista.

Por último donde dice "emisión social" (arriba a la derecha) pongan "SÍ" y podrán editar el texto que aparecerá en twitter de arla.